## InternetExplorer 6 を利用して施設予約システムを閲覧するには

以下の手順で、下図のように設定してください。

- 1. Internet Explorer を起動してください。
- 2. Internet Explorer の画面上部から [ツール] を選び、[インターネット オプション] をクリックしてください。
- 3. 下図の画面が表示されますので、[詳細設定] タブをクリックしてください。
- 4. [設定] 内の [セキュリティ] メニューのうち、 [SSL 3.0 を使用する] からチェックを外し、 [TLS 1.0 を使用する] にチェックを入れてください。
- 5. [OK] をクリックしてください。
- 6. 一度InternetExplorerを終了し、再度InternetExplorerを起動してください。

| インターネット オブション                                                                                                    | ? 🛛   |
|----------------------------------------------------------------------------------------------------|-------|
| 全般 セキュリティ プライバシー コンテンツ 接続 プログラム 詳細設定<br>設定(5):                                                                                                    |       |
| <ul> <li>✔ HTTP 1.1 設定</li> <li>✔ HTTP 1.1 を使用する</li> <li>⑦ プロキシ接続で HTTP 1.1 を使用する</li> <li>④ Java (Sun)</li> <li>✔ <applet> (こ JRE 1.6.0_22 を使用 (再起動が必要)</applet></li> <li>♥ <applet> (こ JRE 1.6.0_22 を使用 (再起動が必要)</applet></li> <li>♥ 下レス バーからの検索</li> <li>◆ 検索するとき</li> <li>○ アドレス バーから検索しない</li> <li>○ メイン ウィンドウに検索結果を表示する</li> <li>○ 検索結果を表示し、可能性の高いサイトへ移動する</li> </ul> |       |
| <ul> <li>● セキュリティ</li> <li>● SSL 2.0 を使用する</li> <li>● SSL 3.0 を使用する</li> <li>● TLS 1.0 を使用する</li> <li>● TLS 1.0 を使用する</li> <li>● H. 15 転用きの取り送したな認識(画記動が必要)</li> </ul>                                                                                                    | B     |
| OK キャンセル 道                                                                                                    | )用(A) |

図. InternetExplorer6の設定